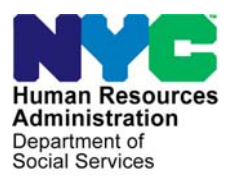

FAMILY INDEPENDENCE ADMINISTRATION

Seth W. Diamond, Executive Deputy Commissioner

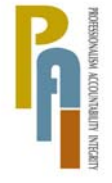

James K. Whelan, Deputy Commissioner Policy, Procedures, and Training

Lisa C. Fitzpatrick, Assistant Deputy Commissioner Office of Procedures

### POLICY BULLETIN #09-78-SYS

(This Policy Bulletin Replaces PB #09-73-SYS)

### **FS POS RELEASE NOTES VERSION 3.2**

| Subtopic(s):<br>FS POS                                                                                                    |  |  |  |  |
|----------------------------------------------------------------------------------------------------|--|--|--|--|
| Revisions to Original Policy Bulletin:                                                                                                    |  |  |  |  |
| This policy bulletin is being revised to replace <b>Attachments B</b> and <b>C</b> with the revised versions issued by POS.                                                                                                    |  |  |  |  |
| Purpose:                                                                                                    |  |  |  |  |
| The purpose of this policy bulletin is to inform Non Cash Assistance<br>Food Stamp (NCA FS) Center staff that changes were made to the<br>Food Stamp Paperless Office System (FS POS) Release 3.2.<br>Descriptions of the changes can be found in FS POS Release Notes<br>Version 3.2 ( <b>Attachments A</b> , <b>B</b> and <b>C</b> ). |  |  |  |  |
| Version 3.2 and prior Release Notes can be found on the HRA<br>Intranet at:                                                                                                    |  |  |  |  |
| http://hrawebapps/HRAintranet/CMT_page_template.cfm?page_id=79                                                                                                    |  |  |  |  |
| Effective Immediately                                                                                                    |  |  |  |  |
| Attachments:                                                                                                    |  |  |  |  |
| Attachment AFS POS Release Notes Version 3.2Attachment BFS POS Release Notes: Appendix AAttachment CFS POS Release Notes: Appendix B                                                                                                    |  |  |  |  |
|                                                                                                    |  |  |  |  |

### Version 3.2 June 22, 2009

These Release Notes contain descriptions of changes in FS POS Release 3.2, scheduled for June 22, 2009. These have been distributed via HRA email. If you would like to be added to the distribution list, please contact **Sandra Hilton**. These and prior Release Notes may also be found on the HRA Intranet at <a href="http://hrawebapps/HRAintranet/CMT">http://hrawebapps/HRAintranet/CMT</a> page template.cfm?page id=79

#### **Table of Contents**

| 1.  | CHANGES TO EFS ACTIVITIES WITH INELIGIBLE BUDGETS                         | 2    |
|-----|---------------------------------------------------------------------------|------|
| 2.  | APPLICATION MODIFICATION CHANGES                                          | 3    |
| 3.  | CHANGE TO POS RESPONSE TO QUESTION WINDOWS                                | 7    |
| 4.  | CHANGES TO INCOME FROM SPONSOR WINDOW                                     | 7    |
| 5.  | CASE TRANSFER ACTIVITY                                                    | 8    |
| 6.  | TRANSMISSION BUSINESS RULE                                                | 9    |
| 7.  | UPDATES TO FS RECERTIFICATION INTERVIEW LOG                               | 9    |
| 8.  | SHORTENED FLOW FOR IVRS, F15 AND F61 "NO CHANGE" RECERTIFICATIONS         | . 10 |
| 9.  | UPDATES TO CASE MEMBER INFORMATION WINDOW IN FS RECERTIFICATION INTERVIEW | /11  |
| 10. | UPDATES TO CASE MEMBER INFORMATION WINDOW IN FS APPLICATION INTERVIEW     | . 12 |
| 11. | WMS 2009.2 UPDATES                                                        | . 13 |
| 12. | CHANGE TO ADDRESS WINDOWS                                                 | . 13 |
| 13. | E-FORMS                                                                   | . 13 |
| 14. | REMINDER: ASSIGNING AND STARTING CBO CASES                                | . 13 |

Version 3.2 June 22, 2009

### 1. Changes to EFS Activities with Ineligible Budgets

The EFS Issuance and EC – EFS Issuance activities have been updated to allow the Worker to indicate that an applicant is ineligible for expedited Food Stamp benefits when the WMS budget returns a result of ineligible. A new window named **WMS Budget Selection for EFS Determination** will be added to accommodate these changes.

#### WMS Budget Selection for EFS Determination Window

The WMS Budget Selection for EFS Determination window will allow the Worker to select the budget that will be used in the **EFS determination**.

The window will include the following fields:

- WMS Budget for EFS Determination
- FS Budget Result
- Coupon Amount
- Outcome and Next Action

New window: WMS Budget Selection for EFS Determination

| FS POS 3.2 - [WMS Budget Selection for EFS Determination]                                                                   | 4:00:38 PM Monday, June 15, 2009 🗖 |
|----------------------------------------------------------------------------------------------------|------------------------------------|
| Tile Edit Tools Window Help                                                                                                 |                                    |
| 🕒 🗠 🐰 🖻 🛍 🖉 🥬 🖳 B 쌢 🚏 🇮 🍪 🛄 🔞 🌻 🟶 🗷 🛙                                                                                       | 3 🚯 11 💐 🔳 🛐 🕮 🖽 🖴                 |
| Please select the saved WMS Budget number below. This budget resu<br>Expedited Food Stamp benefit eligibilty determination. | It will be used in the             |
| WMS Budget for EFS Determination 1                                                                                          |                                    |
| FS Budget Result Ineligible                                                                                                 |                                    |
| Coupon Amount \$.00                                                                                                    |                                    |
|                                                                                                    |                                    |
| Outcome and Next Action                                                                                                    |                                    |
| The case is ineligible for Expedited Food Stamps. Please click the button to continue.                                      | Next                               |
|                                                                                                    | ¥                                  |
|                                                                                                    |                                    |
| <u>N</u> ext <u>Previou</u>                                                                                                 | 15                                 |

The **WMS Budget for EFS Determination** list will include the saved FS budgets. The **FS Budget Result** field will indicate whether the selected budget has a result of eligible or ineligible. If the result is eligible, the amount from the saved WMS budget will be displayed in the **Coupon Amount** field. The **Outcome and Next Action** field will indicate the next step that should be taken by the Worker.

#### Revised Activity Flow for Cases with Ineligible Food Stamp Budget Result

If the case is initially marked as eligible for FS benefits under the expedited service criteria, but the WMS budget returns a result of ineligible, POS will:

- Reset the EFS Eligibility Determination to ineligible;
- Reset the FS case status to AP (applying);
- Reset the FS individual status will be reset to AP (applying) for all individuals applying for FS.

Version 3.2 June 22, 2009

### 2. Application Modification Changes

The **Application Modification** activity has been updated to allow the Worker to save time and increase accuracy of changes to application cases by implementing shortened flows:

- A new window named Changes to Application Case has been added to the beginning of the activity to ask the Worker to select the change that they want to make to the case.
- New communication with WMS will retrieve information on individuals who were previously on a case with the casehead and will be displayed in a new window named Add individual(s) to case in order to save data entry time. This window will allow the Worker to copy the name, sex, Social Security Number and date of birth information from WMS to POS for the individuals found on prior WMS cases.

| File Edit Tools Window Help                                                                                             |  |  |  |  |  |  |
|----------------------------------------------------------------------------------------------------|--|--|--|--|--|--|
|                                                                                                    |  |  |  |  |  |  |
| Please select the change(s) that you would like to make to this application case and click the Next button to continue. |  |  |  |  |  |  |
| If necessary, you will be able to make additional changes once the change selected below is made.                       |  |  |  |  |  |  |
| Select one of the following options:                                                                                    |  |  |  |  |  |  |
| C Address Change                                                                                                    |  |  |  |  |  |  |
| Add individual(s) to the case                                                                                           |  |  |  |  |  |  |
| © Remove individual(s) from the case                                                                                    |  |  |  |  |  |  |
| C Change household member information                                                                                   |  |  |  |  |  |  |
| O Other change(s)                                                                                                    |  |  |  |  |  |  |
|                                                                                                    |  |  |  |  |  |  |
| <u>N</u> ext <u>P</u> revious                                                                                           |  |  |  |  |  |  |

#### Address Change

When the Worker selects Address Change in the Changes to Application Case window, the following windows will appear after the Changes to Application Case window:

- Address
- Case Login

### Version 3.2 June 22, 2009

#### Add individual(s) to the case

When the Worker selects Add individual(s) to the case in the Changes to Application Case window, the following windows will appear after the Changes to Application Case window:

- Add individual(s) to the case
- Adults
- Children
- Food Stamp Household Composition
- Case Login

#### Remove individual(s) to the case

When the Worker selects **Remove individual(s) to the case** in the **Changes to Application Case** window, the following windows will appear after the **Changes to Application Case** window:

- Remove individual(s) to the case
- Adults
- Children
- Food Stamp Household Composition
- Case Login

#### Change Household Member Information

When the Worker selects **Change household member information** in the **Changes to Application Case** window, the following windows will appear after the **Changes to Application Case** window:

- Adults
- Children
- Food Stamp Household Composition
- Case Login

#### Other Changes

When the Worker selects **Other change(s)** in the **Changes to Application Case** window, the following windows will appear after the **Changes to Application Case** window:

- Address
- Adults
- Children
- Food Stamp Household Composition
- Case Login

### Version 3.2 June 22, 2009

#### New window: Add individual(s) to case

A new window named **Add individual(s) to case** will allow the Worker to add individuals to the case and will appear in the Application Intake activity after the Address window and in the Application Modification when the Worker selects **Add individual(s) to the case** in the **Changes to Application** window.

The window will have new instructions: "This window lists all individuals currently in the household and individuals found on prior WMS cases. To add an individual to the household, please click on the "Select" checkbox."

The individuals who are currently on the POS case will be listed in a new section named "Individuals currently in the household". This section will include the following information for each individual:

- Name
- SSN
- DOB
- Sex
- Relationship
- Individual Status PA/MA/FS

The individuals found on prior WMS cases will be listed in a new section named "Individuals currently in the household". This section will include the following information for each individual:

Name, SSN, DOB, Sex, Select checkbox

To add individuals to the household, the Worker will need click on the "Select" checkboxes and click on the **Next** button.

| <u>File Edit Iools Window H</u> elp                                                                                                    |            |     |     |              |                     |  |
|----------------------------------------------------------------------------------------------------|------------|-----|-----|--------------|---------------------|--|
| 🛅 🔊 👗 🖻 🛍 🖉 🕨 🎚                                                                                                    | ¥ 🐔 🔳 🗊    |     |     |              |                     |  |
| This window lists all the individual currently in the household and individuals found on prior WMS case. To add an individual to the household, please click on the "Select" checkbox. |            |     |     |              |                     |  |
| Individuals currently in the Household                                                                                                    |            |     |     |              |                     |  |
| Name                                                                                                    | SSN        | DOB | Sex | Relationship | Ind Status PA/MA/PS |  |
|                                                                                                    |            |     | , , |              |                     |  |
|                                                                                                    |            |     |     |              |                     |  |
|                                                                                                    |            |     |     |              |                     |  |
|                                                                                                    |            |     |     |              |                     |  |
| Individuals from prior cases                                                                                                    |            |     |     |              |                     |  |
| Name                                                                                                    | SSN        | DOB | Sex | Select       |                     |  |
|                                                                                                    |            |     |     |              |                     |  |
|                                                                                                    |            |     |     |              |                     |  |
|                                                                                                    |            |     |     |              |                     |  |
|                                                                                                    |            |     |     |              |                     |  |
|                                                                                                    |            |     |     |              |                     |  |
|                                                                                                    |            |     |     |              |                     |  |
|                                                                                                    |            |     |     |              |                     |  |
|                                                                                                    |            |     |     |              |                     |  |
|                                                                                                    |            |     |     |              |                     |  |
|                                                                                                    | <u>N</u> e | xt  |     | Previous     |                     |  |
|                                                                                                    |            |     |     |              |                     |  |

### Version 3.2 June 22, 2009

#### New window: Remove individual(s) from case

A new window named **Remove individual(s) from case** will allow the Worker to remove individuals from the case in the Application Modification.

The window will have instructions: "This window lists all individuals currently in the household and individuals found on prior WMS cases. To remove an individual from the household, please click on the "Select" checkbox."

This window will include the following information for each individual:

- Name
- SSN
- DOB
- Sex
- Relationship
- Individual Status PA/MA/FS
- Select checkbox

To remove individuals from the household, the Worker will need click on the "Select" checkboxes and click on the **Next** button.

| Version 13.2 - Paperless Office Sys                                                                                     | tem - [Remove                                  | Individuals fr            | om Case]   | 3:35:40 F    | M Monday, June 15, 2 | 009    |  |
|----------------------------------------------------------------------------------------------------|------------------------------------------------|---------------------------|------------|--------------|----------------------|--------|--|
| <u>File Edit Tools Window H</u> elp                                                                                     |                                                |                           |            |              |                      |        |  |
|                                                                                                    |                                                |                           |            |              |                      |        |  |
| This window lists all the individual cu<br>To remove an individual to the house<br>Individuals currently in the Househo | urrently in the ho<br>shold, please cliu<br>Id | usehold<br>ck on the "Sel | ect" check | box.         |                      |        |  |
| Name                                                                                                    | SSN                                            | DOB                       | Sex        | Relationship | Ind Status PA/MA/PS  | Select |  |
|                                                                                                    |                                                |                           |            |              |                      |        |  |
|                                                                                                    |                                                |                           |            |              |                      |        |  |
|                                                                                                    |                                                |                           |            |              |                      |        |  |
|                                                                                                    |                                                |                           |            |              |                      |        |  |
|                                                                                                    |                                                |                           |            |              |                      |        |  |
|                                                                                                    |                                                |                           |            |              |                      |        |  |
|                                                                                                    |                                                |                           |            |              |                      |        |  |
|                                                                                                    |                                                |                           |            |              |                      |        |  |
|                                                                                                    | N                                              | ext                       |            | Previous     |                      |        |  |
|                                                                                                    |                                                |                           |            |              |                      |        |  |

Version 3.2 June 22, 2009

### 3. Change to POS Response to Question Windows

In order to allow Workers to differentiate between two individuals with the same name, the "Who" selection windows in the POS interview response windows will now include the line number and date of birth for the listed individuals.

|               |         | Response to Question |               |     |         |       |            |          |
|---------------|---------|----------------------|---------------|-----|---------|-------|------------|----------|
| Info from WRS | Who     | English              | One           | •   | Never 🔽 | Start | End        | <u> </u> |
| Employee      | Тур     | 1                    | English One   |     |         |       | 01/01/1967 |          |
|               | oW to   | 2                    | English Two   |     |         |       | 01/28/1969 |          |
| Employer      | Charles | 3                    | English Three |     |         |       | 01/19/2007 | No       |
| Street        | Street  | 4                    | English Four  |     |         |       | 07/19/2008 |          |
|               | Lity    |                      | ROW??? DEL    | ETE |         |       | 00/00/0000 | 10       |
| City          | State   |                      |               |     |         |       |            | 0        |

### 4. Changes to Income from Sponsor Window

The response window for the question "Is anyone in your household an immigrant who was sponsored for admission into the US" has been updated.

A new question "Is the sponsor making contributions" will be added to the window. If the Worker clicks "Yes" for this question, the following new fields will be enabled:

- Amount
- Frequency
- Start Date
- Expected End Date
- Program

| Response to Question           |                          |                                     |             |  |  |  |
|--------------------------------|--------------------------|-------------------------------------|-------------|--|--|--|
|                                | Іпсоте Туре              | e Type Amount -Frequency Start Date |             |  |  |  |
|                                | Description              | Program Indicator                   | Hrs. Worked |  |  |  |
| Income from                    | Trust Expecte            | d Distribution Date 00/00/0000      |             |  |  |  |
| Training Allot                 | ment                     |                                     |             |  |  |  |
| Full Amount of Al<br>(monthly) | lotment or Reimbursement | Amount to be budgeted as income     | <b></b>     |  |  |  |
|                                | <u>DK</u>                | Cancel                              |             |  |  |  |

Version 3.2 June 22, 2009

### 5. Case Transfer Activity

A new activity has been added to allow staff to transfer active Food Stamp cases to another office. This activity will be available to Eligibility Specialists and Supervisors. POS will prevent the transfer of cases that have an upcoming recertification interview.

This new activity is available in the Action menu and will include the following windows:

- Household Screen: This window will allow the Worker to view the details for the current case.
- Center Information: This window will allow the Worker to indicate the reason for the case transfer, the new center and the new caseload for the case.
- Approval Elements: This window will allow the Worker to send the case to the supervisor for approval.

#### **Center Information window**

The Center Information window will allow the Worker to indicate the reason for the case transfer, the new center and the new caseload for the case. The Worker will be able to select Food Stamp home centers in the New Center list.

| POS Case Transfer – Center In | formation       |              |           |  |
|-------------------------------|-----------------|--------------|-----------|--|
| File, etc.                    |                 |              |           |  |
|                               |                 |              |           |  |
|                               |                 |              |           |  |
| Case Number;                  | Suffix: Center: | Unit Worker: | Case Name |  |
|                               |                 |              |           |  |
|                               |                 |              |           |  |
|                               |                 |              |           |  |
|                               |                 |              |           |  |
|                               |                 |              |           |  |
| Reason for Case Transfer:     |                 |              | ×         |  |
| New Center:                   |                 |              | •         |  |
| Caseload:                     | 00000           |              |           |  |
|                               | Next Prev       | vious Cancel | Suspend   |  |

List of Reasons for Case Transfer:

- Out of Territory
- Transfer to Special Site
- Transfer for Administrative Reasons

Version 3.2 June 22, 2009

### 6. Transmission Business Rule

A new business rule will prevent Supervisors from accidentally completing activities with TAD changes that require transmission to WMS. If the Supervisor attempts to complete the activity and there are changes on the TAD window, the following error message will appear:

"Transmission is required in this activity. Please click on the Xmit button to transmit the TAD to WMS or click Suspend to return the case to the queue."

This new rule will run in the Approve EFS Issuance, Approve EC – EFS Issuance, Approve FS Application Interview, Approve EC – FS Application Interview, Approve FS Recertification Interview and Approve EC – FS Recertification Interview activities.

### 7. Updates to FS Recertification Interview Log

The FS Recertification Interview Log has been updated to add two new filters and a new column.

#### **IVRS Filter**

A new filter will be added to allow the Worker to filter for cases that may be eligible to complete their recertification via the Interactive Voice Response System (IVRS).

| Appoinment Type             |
|-----------------------------|
| Telephone Interview         |
| In-Center Interview         |
|                             |
| 🗖 No Change                 |
| 🗌 Original Appointment date |
| LDSS-4826 Received          |

#### **No Change Filter**

A new filter will be added to allow the Worker to filter for cases that were marked as "no change recertifications" in the FS Recertification Interview activity.

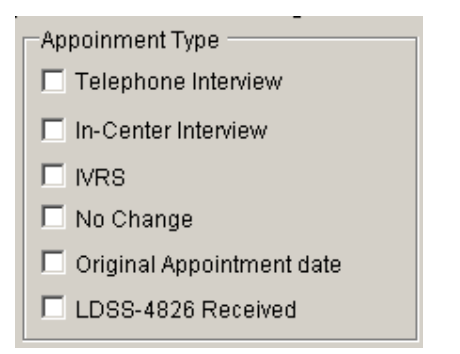

#### New columns: No Change and Closing Requested

Two new columns have been added: The "No Change" column will be updated if a case is marked as a "no change recertification" and the "Closing Requested" column will be updated if the recipient requested a case closing in the FS Recertification Interview activity.

For additional details, please see Appendix A.

Version 3.2 June 22, 2009

### 8. Shortened Flow for IVRS, F15 and F61 "No Change" Recertifications

A shortened activity flow has been implemented in the **FS Recertification Interview** activity for the following types of cases:

- Cases that completed the recertification via the Interactive Voice Response System (IVRS) and have no changes;
- Cases from Center F15 (SSI) that have no changes;
- Cases from Center F61 (Residential Treatment Center) that have no changes.

When the case meets one of the criteria listed above, the following windows will appear in the activity:

- Household Information
- Case Member Information
- Budget
- TAD
- Form Data Entry
- Notice Data Entry
- Print Forms
- Approval Elements

Updates will be made in the **Case Member Information** window to accommodate this new flow.

Version 3.2 June 22, 2009

### 9. Updates to Case Member Information window in FS Recertification Interview

The Case Member Information window in the FS Recertification Interview activity has been updated to:

- Allow the Worker to change the recertification interview type indicator when necessary;
- Allow the Worker to indicate that the case is a "no change" recertification interview; and
- Allow the Worker to indicate the date that the LDSS-4826 was received;
- Allow the Worker to indicate that the recipient failed to keep the interview.

If the Worker indicates that the recertification interview type has changed, the **FS Recertification Interview Log** will be updated.

If the Worker indicates that the recipient failed to keep the interview, the FS recertification interview will be removed from the Worker's queue and the appointment status will be updated to "Failed to Keep" for the case in the **FS Recertification Interview Log**.

#### **Revised Case Member Information window in FS Recertification Interview**

| FS POS 3.2 - [Case Member Information]                                                                                                    | 4:09:16 PM Monday, June 15, 2009 📃                                   |  |  |  |  |  |
|----------------------------------------------------------------------------------------------------|----------------------------------------------------------------------|--|--|--|--|--|
| File Edit Tools Window Help                                                                                                    |                                                                      |  |  |  |  |  |
| 🕒 🗠 🕺 🖻 🛍 🖉 🕩 요. B 🚻 🌱 🆩 🍩 🛍 🔞 🌻 🗣 🖽 B                                                                                                    | 3 🕭 11 🝭 🔳 🛐 🖩 🖬 🔠                                                   |  |  |  |  |  |
| The 'Case Member Information' window lists the individuals who are currently on the case. Please ask the                                                                       |                                                                      |  |  |  |  |  |
| applicativectplent whether anyone who lives with them is not listed in the "Case Member Information" section.                                                                  |                                                                      |  |  |  |  |  |
| Suff Ln         CIN         Name         Relation         DOB           1         1         TA18157V         Sthree E         F         Casehead         01/01/1977         51 | Citizen /<br>SSN Val Sex National FS AFIS / ST<br>8-51-8848 1 M V AP |  |  |  |  |  |
|                                                                                                    |                                                                      |  |  |  |  |  |
|                                                                                                    |                                                                      |  |  |  |  |  |
|                                                                                                    |                                                                      |  |  |  |  |  |
| Household Composition                                                                                                    |                                                                      |  |  |  |  |  |
| Is there anyone who lives with you who is not listed above? O Yes 💿 No                                                                                                    |                                                                      |  |  |  |  |  |
| Interview Disposition                                                                                                    |                                                                      |  |  |  |  |  |
| Appointment Date: 6/15/2009 Appointment Time: 9:30 AM                                                                                                    |                                                                      |  |  |  |  |  |
| Failed to Keep? C Yes 💿 No                                                                                                    |                                                                      |  |  |  |  |  |
| Telephone Interview? CYes © No Telephone Number:                                                                                                    | Extension:                                                           |  |  |  |  |  |
| LDDS-4826 Received? C Yes © No Date Received:                                                                                                    |                                                                      |  |  |  |  |  |
| IVRS? © Yes O No                                                                                                    |                                                                      |  |  |  |  |  |
| No Change Recert? • Yes O No Closing Requested? • Yes                                                                                                    | s 🔿 No                                                               |  |  |  |  |  |
| Next Action                                                                                                    |                                                                      |  |  |  |  |  |
|                                                                                                    |                                                                      |  |  |  |  |  |
|                                                                                                    |                                                                      |  |  |  |  |  |
| <u>N</u> ext Previous                                                                                                    | •                                                                    |  |  |  |  |  |

Version 3.2 June 22, 2009

### 10. Updates to Case Member Information window in FS Application Interview

The Case Member Information window in the FS Application Interview activity has been updated to:

- Allow the Worker to change the application interview type indicator when necessary;
- Allow the Worker to indicate that the recipient failed to keep the interview.
- Remove the unnecessary "LDSS-4826 Received" and "IVRS" indicators.

If the Worker indicates that the application interview type has changed, the **FS Application Interview Log** will be updated.

If the Worker indicates that the applicant failed to keep the interview, the FS application interview will be removed from the Worker's queue and the appointment status will be updated to "Failed to Keep" for the case in the **FS Application Interview Log**.

#### **Revised Case Member Information window in FS Application Interview**

| FS POS 3.2 - [Case Member Information]                                                                         | S POS 3.2 - [Case Member Information] 4:07:54 PM Monday, June 15, 2009 |                                              |  |  |  |  |  |
|----------------------------------------------------------------------------------------------------|------------------------------------------------------------------------|----------------------------------------------|--|--|--|--|--|
| File Edit Tools Window Help                                                                                    |                                                                        |                                              |  |  |  |  |  |
| 🛅 🔊 👗 🖻 🛍 🖉 ⊅ 🔎 B 🗎                                                                                            | u 🕈 🏾 📾 🛍 🔞 🔮 🕱 🗷                                                      | 🖾 🌢 11 🜊 📕 🛐 👯 🖽 🖽                           |  |  |  |  |  |
| The 'Case Member Information' window lists the individuals who are currently on the case. Please ask the       |                                                                        |                                              |  |  |  |  |  |
| applicant/recipient whether anyone who lives with them is not listed in the 'Case Member Information' section. |                                                                        |                                              |  |  |  |  |  |
| Case Member Information                                                                                        |                                                                        |                                              |  |  |  |  |  |
| Suff Ln CIN Name                                                                                               | Relation DOB                                                           | Citizen /<br>SSN Val Sex National FS AFIS/ST |  |  |  |  |  |
|                                                                                                    | - j j                                                                  |                                              |  |  |  |  |  |
|                                                                                                    |                                                                        |                                              |  |  |  |  |  |
|                                                                                                    |                                                                        |                                              |  |  |  |  |  |
|                                                                                                    |                                                                        |                                              |  |  |  |  |  |
|                                                                                                    |                                                                        |                                              |  |  |  |  |  |
| Household Composition                                                                                          |                                                                        |                                              |  |  |  |  |  |
| Is there anyone who lives with you who                                                                         | is not listed above? 🖸 Yes 💿 No                                        |                                              |  |  |  |  |  |
| Interview Disposition                                                                                          |                                                                        |                                              |  |  |  |  |  |
| Appointment Date: 6/6/2009                                                                                     | Appointment Time: 9:15 AM                                              |                                              |  |  |  |  |  |
| Failed to Keep? O Yes O No                                                                                     |                                                                        |                                              |  |  |  |  |  |
| Telephone Interview? O Yes O No                                                                                | Telephone Number:                                                      | Extension:                                   |  |  |  |  |  |
|                                                                                                    |                                                                        |                                              |  |  |  |  |  |
|                                                                                                    |                                                                        |                                              |  |  |  |  |  |
|                                                                                                    |                                                                        |                                              |  |  |  |  |  |
| Next Action                                                                                                    |                                                                        |                                              |  |  |  |  |  |
|                                                                                                    |                                                                        |                                              |  |  |  |  |  |
|                                                                                                    | 1                                                                      |                                              |  |  |  |  |  |
|                                                                                                    | <u>N</u> ext <u>P</u> reviou                                           | IS                                           |  |  |  |  |  |

Version 3.2 June 22, 2009

### 11.WMS 2009.2 Updates

POS has been updated to match the following change in the WMS software version 2009.2 Release:

Increase of Same Day Expedited Food Stamp Issuance Maximum to \$1999.99

These changes will be effective June 22, 2009. For additional information, please refer to the WMS 2009.2 system release policy directive.

### 12. Change to Address Windows

The **City** field in the Address windows in POS will be updated to include all possible city values in the borough of Queens.

### 13. E-Forms

The following E-Forms have been updated:

- W-515X, System Alien Verification of Entitlements (SAVE) Referral;
- W-680FF, Language Questionnaire

### 14. Reminder: Assigning and Starting CBO Cases

CBO cases scheduled for a FS application interview should be assigned to the Worker by a supervisor, so the FS Application Interview is moved from the "Applications CBO" queue and appears in the Worker's queue.

FS POS checks for the successful application registration when the FS Application Interview is started from the POS queue.

If the case was successfully registered at the time of submission by the CBO, POS retrieves the case number from WMS and updates all of the case data with the WMS registry number. If the case was not successfully registered at the time of submission, POS submits an application registration to WMS and updates all of the case data with the WMS registry number.

The Worker should not be looking for the WMS case number prior to starting the FS Application Interview activity. Starting the case with the WMS case number will result in the loss of the CBO entered data.

For additional details, please refer to Appendix B.

Version 3.2, June 22, 2009

### **Overview**

The **Recertification Interview Log** allows Food Stamp (FS) Centers to view their past, current and future Recertification Interview appointments, to assign and reschedule their Recertification Interviews.

# The Recertification Interview Log and Failed to Keep Recertification Log windows has been updated with the following new functionality and features:

- New IVRS filter
- New No Change filter
- New No Change column

#### **IVRS Filter**

A new filter has been added to allow the Worker to filter for cases that may be eligible to complete their recertification via the Interactive Voice Response System (IVRS).

| Appoinment Type             |
|-----------------------------|
| Telephone Interview         |
| In-Center Interview         |
|                             |
| 🗖 No Change                 |
| 🗖 Original Appointment date |
| LDSS-4826 Received          |

#### **No Change Filter**

A new filter has been added to allow the Worker to filter for cases that were marked as "no change recertifications" in the FS Recertification Interview activity.

| Appoinment Type             |
|-----------------------------|
| Telephone Interview         |
| In-Center Interview         |
|                             |
| 🗖 No Change                 |
| 🗖 Original Appointment date |
| LDSS-4826 Received          |

#### No Change Column

A new column will indicate whether the case was marked as a "no change recertification" in the FS Recertification Interview activity.

Version 3.2, June 22, 2009

#### **Past Changes**

#### **Enhanced Search Criteria**

The FS sites will be able to find the cases by entering the case number. This will allow the Worker to find the case that may have been scheduled for a past or future date without running the log for a long date range.

#### **Retrieve by Original Appointment Date**

The FS sites will be able to view cases by the original appointment date. This will allow the site to replicate the reconciliation view that is currently done using the WINRO076 report.

#### **Filtered View and Printing**

The FS sites will be able to select the columns that they wish to view or print. The FS sites will be able to view all of the data for 1 case row on the same printed page.

#### **CNS Notice Number Required Window**

This window has been removed and a clearance has been issued that all failed to keep recertification closing should be processed using **Y10**.

#### Instructions

When the Worker clicks **OK** on the **Instructions** window, the **Recertification Interview Log** window is displayed.

New Instructions

| nstructions                                                                                                    |
|----------------------------------------------------------------------------------------------------|
|                                                                                                    |
| The <b>Recertification Interview Daily Log</b> will display all recertification interview appointments for the selected date range. |
| To view appointments, select the search criteria and appropriate filters, then click on <b>Retrieve</b> .                           |
| To filter the data that was already retrieved, update the selections in the filter section and click <b>Filter</b> .                |
| Click on <b>Display</b> to select the columns that should be displayed on the screen.                                               |
| Click on <b>Print</b> to select the columns to be printed and print the on-screen output.                                           |
| To assign the failed to keep transactions, click on the <b>Process Failed to Keep Transactions</b> button.                          |
| Click on the <b>Exit</b> button to close the window.                                                                                |
|                                                                                                    |
|                                                                                                    |
|                                                                                                    |
|                                                                                                    |
| Close                                                                                                    |
|                                                                                                    |

The Instruction window will display new instructions for the NCA FS Centers. When the Worker clicks on the **Close** button, the **Recertification Interview Log** appears.

Version 3.2, June 22, 2009

Updated Recertification Log

| Search by<br>Appointment<br>Select Date<br>Specify Ran<br>From<br>D0/00/00<br>3 | Date 3           | Case Nu        | amber<br>4<br>ame of Casehe | ad or Payee | Appointm<br>Telephor<br>In-Center<br>IVRS 6<br>No Cham<br>Original<br>LDSS-48 | ent Type<br>le Interview ()<br>Interview ()<br>ge ()<br>appointment da<br>26 Received () | )<br>)<br>(0                  |                          | Appointme<br>Kept App<br>Failed to<br>None | nt Status Fill<br>pointment<br>Keep Appoi | er<br>7<br>ntment<br>8        |                |                |             |                  |                    |                     |
|---------------------------------------------------------------------------------|------------------|----------------|-----------------------------|-------------|-------------------------------------------------------------------------------|------------------------------------------------------------------------------------------|-------------------------------|--------------------------|--------------------------------------------|-------------------------------------------|-------------------------------|----------------|----------------|-------------|------------------|--------------------|---------------------|
| Case Number                                                                     | Case Name        | Spoken<br>Lang | Interpreter                 | Appt Date   | Appt Time                                                                     | 13a<br>LDSS-4826<br>Received                                                             | 13b<br>Telephone<br>Interview | 13c<br>Contact<br>Number | Assigned<br>To                             | Number<br>of<br>Contacts                  | 16<br>Interview<br>Started On | Appt<br>Status | Case<br>Status | 183<br>IVRS | Previous<br>Appt | 6i<br>No<br>Change | 6a<br>Orig<br>Appt  |
| 00000538905A                                                                    | Lorne Anne       | English        | Yes                         | 7/31/2007   | 10:00 AM                                                                      | Yes                                                                                      | Yes                           | (212) 555-<br>1200       | A. Turner                                  | 1                                         | 7/31/2007                     | Kept<br>Appt   | Active         | No          | 6/22/07          | No                 | 6/25/07<br>11:15 AM |
| 000074225068                                                                    | Steel Dan        | Spanish        | Yes                         | 7/31/2007   | 10:00 AM                                                                      | Yes                                                                                      | Yes                           | (212) 555-<br>1201       | B. Jones                                   | 2                                         | 7/31/2007                     | Kept<br>Appt   | Active         | No          |                  | No                 |                     |
| 00007421970C                                                                    | Chatmen<br>Steve | Russian        | Yes                         | 7/31/2007   | 11:00 AM                                                                      | Yes                                                                                      | Yes                           | (212) 555-<br>1202       | C. Allen                                   | 1                                         | 7/31/2007                     | Kept<br>Appt   | Active         | No          |                  | No                 |                     |
| 00007424834D                                                                    | Mort Ralph       | Arabic         | Yes                         | 7/31/2007   | 1:00 PM                                                                       | Yes                                                                                      | Yes                           | (212) 555-<br>1203       | D. Roberts                                 | 2                                         | 7/31/2007                     | Kept<br>Appt   | Active         | No          |                  | No                 |                     |
| 00007446480E                                                                    | Deep Zan         | Haitian        | No                          | 7/31/2007   | 2:00 PM                                                                       | No                                                                                       | Yes                           | (212) 555-<br>1204       | E. Sprool                                  | 0                                         |                               |                | Active         | No          |                  | No                 |                     |
| 70611121115                                                                     | Sands Raul       | English        | Yes                         | 7/31/2007   | 3:00 PM                                                                       | Yes                                                                                      | No                            |                          | F. Wells                                   | 0                                         |                               |                | Active         | Yes         |                  | Yes                |                     |

#### Definitions

- 1. File, Retrieve, Print, Filter, Display, Summary
- 2. Recertification Log
- New Search by Date Filters
  - 3. Appointment date
    - a. Select Date
    - b. Specify Range
    - 4. Case Number
    - 5. Last name of case head or payee

#### New Appointment Type Filter

There will be a new Appointment Type filter, with two options:

### 6. Original Appointment date

- 6d.Telephone Interview
- 6e. In-Center Interview
- 6f. LDSS-4826 Received
- 6g. IVRS
- 6h. No Change
- 7. Kept Appointment
- 8. Failed to Keep Appointment
- 9. None
- 10. Case Number
- 11. Case Name
  - a. Spoken Language
  - b. Interpreter
- 12. Appt Date
- 13. Appt Time
  - a. LDSS-4826 Received
  - b. Telephone Interview
  - c. Contact Number
- 14. Assigned To
- 15. Number of Contacts
- 16. Interview Started On
- 17. Appt Status

### FS POS Release Notes: Appendix A Version 3.2, June 22, 2009

18. Case Status
18a IVRS
19. Previous Appt
6i. No Change
23 Assign
23a LDSS-4826 Received
23b Contact
24 Reschedule
25 Kept Appointment
26 Failed to Keep Appointment
27 Process Failed to keep Transactions
28 Exit

#### **Existing Buttons in the Window**

The following buttons also appear in the window:

- 1. Assign See the Assign procedure and Refer window section below for additional details.
- 2. Reschedule- Displays the Recertification Interview Scheduler window for updating with new appointment
- 3. Kept Appointment- Will indicate that the appointment was kept
- 4. Failed to Keep Appointment- Will indicate that the participant did not keep the appointment
- 5. Process Failed to Keep Appointments- will display Fail to Keep Recertification Interview Log
- 6. Exit

#### Assign procedure and Refer window

If the title of the person who clicks on the **Assign** button is 'FS Clerk' or 'FS Eligibility Specialist', POS will display only individuals with the following titles in the **Refer Action** window:

- FS Site Manager
- FS Assistant Site Manager
- FS Supervisor

If the title of the person who clicks on the **Assign** button is 'FS CA III', 'FS Supervisor', 'FS Assistant Site Manager' or 'FS Site Manager', POS will display only individuals with the following titles in the **Refer Action** window:

- FS Site Manager
- FS Assistant Site Manager
- FS Supervisor
- FS Eligibility Specialist
- Designated FS Clerk

When the case is assigned to a FS Eligibility Specialist and the **OK** button is clicked in the Refer Action window, the caseload (unit worker value) has been updated in POS.

### FS POS Release Notes: Appendix A Version 3.2, June 22, 2009

Refer Action window

| Refer Action              |      |               |              |            |          |
|---------------------------|------|---------------|--------------|------------|----------|
| Selected Case             |      | Case Name     | e Mercedes R | aisa       |          |
| Casehead CIN              |      | Casehead Name | •            |            |          |
| Refer Case To             | Unit | Last Name     | First Name   | Phone      |          |
| FS Eligibility Specialist | TES  | Batov         | Olga         | 7185104209 |          |
| FS Eligibility Specialist |      | Giraldo       | William      |            |          |
| FS Eligibility Specialist | FS   | Hilton        | Sandra       | 7185100581 |          |
| FS Eligibility Specialist |      | Sirinivasan   | Mamtha       | 7185100274 |          |
| FS Assistant Site Manag   | 1    | Breton        | Jose         | 7185108589 | 111      |
|                           |      |               |              |            |          |
| Enter comments. if Any    |      |               |              |            |          |
|                           |      |               |              |            | <u> </u> |
|                           |      |               |              |            |          |
|                           |      |               |              |            |          |
|                           |      |               |              |            | -        |
|                           |      |               |              |            |          |
|                           |      | <u>ok c</u>   | ancel        |            |          |

#### Log Summary window

| Log Summary                         |   |
|-------------------------------------|---|
| Totals :                            |   |
| Total Kept Appointments :           | 0 |
| Total Failed To Keep Appointments : | 0 |
| Total Appointments without Status : | 0 |
| Total Appointments :                | 0 |
| Total Re-scheduled Appointments :   | 0 |
| OK                                  |   |

A new window (Log Summary) will summarize the kept, failed and re-scheduled appointments from the Application log.

Version 3.2, June 22, 2009

#### LDSS-4826 Received Window

The LDSS-4826 Received window will appear when the LDSS-4826 Received button is clicked at the bottom of the FS Recertification Log window. This window allows the worker to indicate that the signed and completed recertification form (LDSS-4826) has been received, the specific interview type, record the date of receipt and any new contact information for the person.

#### LDSS-4826 Received window

| 🔛 LDSS-4826 Receive  | d                    |                               |             |            |
|----------------------|----------------------|-------------------------------|-------------|------------|
|                      |                      |                               |             |            |
| Case Number:         | 000100003720         |                               |             |            |
| Case Name:           | JOE BROWN            |                               |             |            |
| Casehead Name:       | Joe Brown            |                               |             |            |
| Date that the LDSS   | -4826 was received   | ? Monday                      | , December  | 10, 2007 💌 |
| Interview Type:      |                      | <ul> <li>Telephone</li> </ul> | 0           | In-Center  |
| Contact Number:      | 212-488-8888         |                               | Extension:  |            |
| Did the applicant re | quest a new call tin | ne? C Yes                     | C           | No         |
| Date: Monday         | / , December 10,     | 2007 🔽 Tim                    | e: 06:45 pm | 7          |
|                      |                      | ОК                            |             | Cancel     |
|                      |                      |                               |             | 1.         |

#### **Contact Attempted Window**

The Contact Attempted window will appear when the Contact button is clicked at the bottom of the FS Recertification Log. This window allows the worker to record the number of attempted contacts with the client scheduled for a telephone interview. Each recorded contact and comment will be saved in the POS case activity history.

If there are two unsuccessful contacts recorded and no successful contact has been made, the appointment status will be automatically updated to "Failed to keep".

Version 3.2, June 22, 2009

Contact Attempted window: Successful Contact

| 🖳 Contact Attempted                                                                                                    |                                                                                                    |
|----------------------------------------------------------------------------------------------------|----------------------------------------------------------------------------------------------------|
| Case Number:       00007440715G         Case Name:       JULIA RIVERIO         Casehead Name:       JULIA RIVERIO         Contact Number:       718-555-1212       Extension:         Requested call time: | Contact Attempt 2         Did you successfully contact the client?       • Yes • No         Date that the contact was attempted?       11.05/2007 •         Time that the contact was attempted?       09.00 am •         Contact Attempt 4       Did you successfully contact the client?       • Yes • No         Date that the contact was attempted?       11.05/2007 •       •         Did you successfully contact the client?       • Yes • No         Date that the contact was attempted?       11.05/2007 •       •         Time that the contact was attempted?       11.05/2007 •       •         Time that the contact was attempted?       •       • |
| Interview Type: © Telephone © In-Center New Contact Number: © Yes © No Contact Number: Extension:                                                                                                    | OK Cancel                                                                                                    |

#### **Definitions of Contact Attempted Window**

- 1. Case Number
- 2. Case Name
- 3. Case head Name
- 4. Contact Number
- 5. Extension
- 6. Request call time

#### **Contact Attempted 1**

- 7. Did you successfully contact the client?
- 8. Date that the contact was attempted?
- 9. Time that the contact was attempted?

#### Contact Attempted 2

- 10. Did you successfully contact the client?
- 11. Date that the contact was attempted?
- 12. Time that the contact was attempted?

#### **Contact Attempted 3**

- 13. Did you successfully contact the client?
- 14. Date that the contact was attempted?
- 15. Time that the contact was attempted?

### Contact Attempted 4

- 16. Did you successfully contact the client?
- 17. Date that the contact was attempted?
- 18. Time that the contact was attempted?
- 19. Comments
- 20. Interview Type
- 21. New Contact Number
- 22. Contact Number
- 23. Extension
- 24. OK
- 25. Cancel

Version 3.2, June 22, 2009

New Window: Select Columns to Print

| Select Columns t | o Print              |
|------------------|----------------------|
| -Columns         |                      |
|                  | Case Number          |
| v.               | Case Name            |
| <b>V</b>         | Spoken Language      |
|                  | Interpreter          |
| V                | Appt. Date           |
| V                | Appt. Time           |
|                  | LDSS-4826 Received   |
|                  | Telephone Interview  |
|                  | Contact Number       |
|                  | Assigned To          |
|                  | Number of Contacts   |
| V                | Interview Started Un |
| U U              | Appl. Status         |
| -<br>-           | IVBS                 |
|                  | Previous Appt.       |
| <b>v</b>         | No Change            |
| ~                | Reuaested Closina    |
| Ok               | Cancel               |

A new window will allow the worker to decide which columns should be printed. This window will appear when the Worker clicks the Print option in the menu at the top of the log.

The Case Number and Appt Date checkboxes have been pre-selected. Any chosen filters will carry over to the print job. Additionally, all data for a single case row will appear on one page.

Once the Worker clicks OK, the print job will be sent to the printer. If the worker clicks cancel, POS will return to the Log.

Version 3.2, June 22, 2009

New Window: Select Columns to Display

| Select Columns                        | to Disp                                     | lay            |           |   |
|---------------------------------------|---------------------------------------------|----------------|-----------|---|
| Columns                               |                                             |                |           |   |
| F                                     | Case                                        | Numb           | er        |   |
| F                                     | Case                                        | Name           |           |   |
| F                                     | Spoke                                       | en Lar         | nguage    |   |
| Ŀ                                     | Interp                                      | reter          |           |   |
| F                                     | Appt.                                       | Date           |           |   |
| F                                     | Appt.                                       | Time           |           |   |
| F                                     | LDSS                                        | -4826          | Received  |   |
| Ŀ                                     | Telep                                       | hone           | Interview |   |
| F                                     | Conta                                       | ct Nu          | mber      |   |
| F                                     | Assign                                      | ned T          | D         |   |
| E. I.                                 | Numb                                        | er of (        | Contacts  |   |
| E.                                    | Intervi                                     | iew SI         | tarted On |   |
|                                       | Appt.                                       | Statu:         | S         |   |
|                                       | Case:                                       | Statu:         | \$        |   |
|                                       |                                             |                |           |   |
|                                       | <ul> <li>Previo</li> <li>A Ne Ch</li> </ul> | ous Ap         | opt.      |   |
|                                       |                                             | iange<br>ootod | Closing   |   |
| · · · · · · · · · · · · · · · · · · · | . neudi                                     | ested          |           | 1 |
| 0                                     | k                                           |                | Cancel    |   |

A new window will allow the Worker to decide which columns should be displayed. This window will appear when the Worker clicks the Display option in the menu at the top of the log.

The Case Number and Appt Date checkboxes will be pre-selected and protected.

When the Worker clicks OK, POS will display only the selected columns. If the Worker clicks cancel, POS will return to the Log without any changes to the display.

### Version 3.2, June 22, 2009

Failed to Keep Recertification Interview Log When the Worker clicks OK on the Instructions window, the Failed to Keep Recertification Interview Log window will display.

| uctions                                                                                                    |
|----------------------------------------------------------------------------------------------------|
|                                                                                                    |
| The Failed to Keep Recertification Interview Log will display all recertification interview<br>appointments for the selected date range where the recipient failed to keep their appointment. Last<br>month's appointments will be displayed. To process the failed the keep transactions, click on the<br><b>Proceed with Closings</b> button. |
| Click on the Exit button to close the window.                                                                                                    |
|                                                                                                    |
|                                                                                                    |
|                                                                                                    |
|                                                                                                    |
|                                                                                                    |
|                                                                                                    |
|                                                                                                    |
| Close                                                                                                    |
|                                                                                                    |

Version 3.2, June 22, 2009

Updated Failed to Keep Recertification Interview Log

| Search by       |                     |           |           |                |             | - Log [ oc     | inter interinse     | ·· <u>· ·· · ·</u> . |
|-----------------|---------------------|-----------|-----------|----------------|-------------|----------------|---------------------|----------------------|
|                 |                     |           |           |                |             |                |                     |                      |
| Prior month     | 6                   | 🔿 Case I  | Number    |                |             |                |                     |                      |
| Specify Range   | e                   |           |           | 4a             |             |                |                     |                      |
| From            | То                  | 🔿 Case N  | lame      |                |             |                |                     |                      |
| 00/00/00        | 4 00/00/00          |           |           |                |             |                |                     |                      |
|                 | -                   |           |           |                |             |                |                     |                      |
| 5               | 6                   | •         | 8         | . 9            | 10          | Ð              | 11a                 | •                    |
| Case Number     | Case Name           | Appt Date | Appt Time | Appt Status    | Assigned To | Case<br>Status | Orig<br>Appt        |                      |
| 000000001A      | Lort Jake           | 5/26/07   | 10:00 AM  | Failed to Keep | A. Turner   | Active         | 6/25/07<br>11:15 AM |                      |
| 000000002B      | Mort Dan            | 5/26/07   | 10:30 AM  | Failed to Keep | B. Jones    | Active         |                     |                      |
| 000000003C      | Chisold Steve       | 5/26/07   | 11:30 AM  | Failed to Keep | C. Allen    | Active         |                     |                      |
| 000000004D      | Blake John          | 5/26/07   | 1:00 PM   | Failed to Keep | D. Roberts  | Active         |                     |                      |
| 000000005E      | Tan Lihn            | 5/26/07   | 2:45 PM   | Failed to Keep | E. Sprool   | Active         |                     |                      |
| 000000006F      | Porty Lon           | 5/26/07   | 3:30 PM   | Failed to Keep | F. Wells    | Active         |                     | •                    |
| Totals:         |                     |           |           |                |             |                |                     |                      |
| Total Failed To | o Keep Appointments | XX        | 12        |                |             |                |                     |                      |

The list of the prior month's appointments where the client failed to keep will be displayed in this window beginning on the 16th day of the month.

#### The following columns appear in the Fail to Keep Recertification Log:

- 1. File, Retrieve, Print and Display
- 2. Failed to Keep Recertification Log
  - i. Search by Feature
- 3. Prior Month
- 4. Specify Range
  - a. Case Number
  - b. Case Name
- 5. Case Number
- 6. Case Name
- 7. Appointment Date
- 8. Appointment Time
- 9. Appointment Status
- 10. Assigned to
- 11. Case Status
  - a. Originating Appointment
- 12. Total Failed to Keep Appointments- Read Only

#### **Buttons in Log**

- 13. Post Closings to WMS-All closing will be processed Y10
- 14. Assign- Click on this button to assign the case, the case will no longer appear on the Failed to Keep Log
- 15. Reschedule-Click on this button to reschedule the case, the Recertification Interview Scheduler window will be displayed.
- 16. Kept Appointment- Updates the appointment status and removes the case from the Failed to Keep Recertification Interview Log

### Version 3.2, June 22, 2009

- 17. Hold Closing- Updates the appointment status and removes the case from the Failed to Keep Recertification Interview Log
- 18. Exit

#### New Window: Select Columns to Print

| Select Co | lumns to Print                                                                                                    |
|-----------|----------------------------------------------------------------------------------------------------|
| Column    | \$                                                                                                    |
|           | <ul> <li>Case Number</li> <li>Case Name</li> <li>Appt. Date</li> <li>Appt. Time</li> <li>Appt. Status</li> <li>Telephone Interview</li> <li>Assigned To</li> </ul> |
|           | <ul> <li>Case Status</li> <li>Previous Appt.</li> <li>Orig. Appt</li> </ul>                                                                                        |
|           | Ok Cancel                                                                                                    |

This window will appear when the Worker clicks the Print option in the menu at the top of the log. The Case Number and Appt Date checkboxes will be pre-selected. Any chosen filters will carry over to the print job. Additionally, all data for a single case row will appear on one page.

Once the Worker clicks **OK**, the print job will be sent to the printer. If the Worker clicks cancel, POS will return to the Log.

Version 3.2, June 22, 2009

New Window: Select Column to Display

| Select Co | lumns to Display    |
|-----------|---------------------|
| Column    | \$                  |
|           | 🔽 Case Number       |
|           | Case Name           |
|           | 🔽 Appt. Date        |
|           | Appt. Time          |
|           | Appt. Status        |
|           | Telephone Interview |
|           | Assigned To         |
|           | Case Status         |
|           | Previous Appt.      |
|           | I✓ Orig. Appt       |
|           |                     |
|           |                     |
|           |                     |
|           |                     |
|           |                     |
|           |                     |
|           |                     |
|           | Ok Cancel           |

The new window will allow the Worker to decide which columns should be displayed from the **Failed to Keep Recertification Log**. This window will appear when the Worker clicks the **Display** option in the menu at the top of the log.

The Case Number and Appt Date checkboxes will be pre-selected.

When the Worker clicks **OK**, the log will display only the selected columns. If the Worker clicks cancel, POS will return to the Log without any changes to the display.

Version 3.2, June 22, 2009

### Assigning and Starting a CBO Case

#### Overview

This quick guide provides instructions on starting a CBO case that is a scheduled for a food stamp application interview.

#### Supervisor Assigns Case to Worker

The Supervisor accesses the **Application Interview Log**, selects the CBO case and assigns it to a Worker. The Supervisor must inform the Worker that the case has been assigned to them.

| Retrieve<br>Gearch By<br>Appoin<br>Select<br>03/05/20<br>Date F<br>From: | Print Print | Filter Display<br>Appli<br>ate | Summary<br>cation Inter<br>Case Numbr<br>Case Numbr<br>Case Numbr<br>Case Numbr<br>or Payse | r <b>view Log  </b><br>er<br>of Casehead | Center<br>Applicat<br>Wor<br>In-C<br>C CBC<br>Tele<br>Excl<br>C org | Number: 1<br>ion Type Filter<br>king Families<br>enter<br>)<br>phone<br>ude dummy ca<br>inal Appointme | F53 ]<br>ase numbers<br>ent Date | Appol      | inment<br>iept App<br>ailed to<br>ione | Status Filter<br>rointment<br>Keep Appointment |
|--------------------------------------------------------------------------|----------------------------------------------------------------------------------------------------|--------------------------------|---------------------------------------------------------------------------------------------|------------------------------------------|---------------------------------------------------------------------|----------------------------------------------------------------------------------------------------|----------------------------------|------------|----------------------------------------|------------------------------------------------|
| Inta<br>Dat                                                              | ake<br>te<br>04/2009                                                                                                    | Case No<br>09030446878         | Case Nan                                                                                    | 1e<br>Se                                 | Appt Date<br>03/05/2009                                             | Appt Time                                                                                              | Appt<br>Status                   | CBO<br>Yes | Tel<br>Intv<br>Yes                     | Contact<br>Number<br>212-628-7501              |
|                                                                          |                                                                                                    |                                |                                                                                             |                                          |                                                                     |                                                                                                    |                                  |            |                                        |                                                |

| Refer Case To         Title       Unit       Last Name       First Name       Phone         FS Supervisor       RCT       Breton       Jose       7185108589         FS Assistant Site Manag       DEV       Pawar       Sandeep       7185108598         FS Supervisor       FS       Rangaiah       Madhu       7185100564         FS Assistant Site Manag       MPU       Supervisor       907B01         FS Assistant Site Manag       MPU       Syed       907A89          | Referra<br>Sele<br>Cas<br>Cas | ected Case<br>se Number 090304468760<br>ehead CIN CIN00001<br>Center : F43 | Ţ    | Case Namo<br>Casehead Namo | <ul> <li>Testing Cas</li> <li>Testing Cas</li> </ul> | e<br>e     |
|----------------------------------------------------------------------------------------------------|-------------------------------|----------------------------------------------------------------------------|------|----------------------------|------------------------------------------------------|------------|
| Title       Unit       Last Name       First Name       Phone         FS Supervisor       RCT       Breton       Jose       7185108589         FS Assistant Site Manag       DEV       Pawar       Sandeep       7185108598         FS Supervisor       FS       Rangaiah       Madhu       7185100564         FS Assistant Site Manag       MPU       Supervisor       907B01         FS Assistant Site Manag       MPU       Syed       907A89         Enter comments, if Any | Refe                          | er Case To                                                                 |      |                            | _                                                    |            |
| FS Supervisor       RCT       Breton       Jose       7185108589         FS Assistant Site Manag       DEV       Pawar       Sandeep       7185108598         FS Supervisor       FS       Rangaiah       Madhu       7185100564         FS Assistant Site Manag       MPU       Supervisor       907B01         FS Assistant Site Manag       MPU       Syed       907A89                                                                                                    |                               | Title                                                                      | Unit | Last Name                  | First Name                                           | Phone      |
| FS Assistant Site Manag       DEV       Pawar       Sandeep       7185108586         FS Supervisor       FS       Rangaiah       Madhu       7185108564         FS Assistant Site Manag       MPU       Supervisor       907B01         FS Assistant Site Manag       MPU       Syed       907A89                                                                                                    | Ľ                             | FS Supervisor                                                              | RUI  | Breton                     | Jose                                                 | 7185108589 |
| FS Supervisor FS Rangaiah Madhu 7185100564<br>FS Assistant Site Manag MPU Supervisor 907B01<br>FS Assistant Site Manag MPU Syed 907A89                                                                                                    |                               | FS Assistant Site Manag                                                    | DEV  | Pawar                      | Sandeep                                              | 7185108598 |
| FS Assistant Site Manag MPU Supervisor 907B01<br>FS Assistant Site Manag MPU Syed 907A89                                                                                                    |                               | FS Supervisor                                                              | FS   | Rangaiah                   | Madhu                                                | 7185100564 |
| FS Assistant Site Manag MPU Syed 907A89                                                                                                    |                               | FS Assistant Site Manag                                                    | MPU  | Supervisor                 | 907B01                                               |            |
| Enter comments, if Any                                                                                                    |                               | FS Assistant Site Manag                                                    | MPU  | Syed                       | 907A89                                               |            |
|                                                                                                    | Ent                           | er comments, if Any                                                        |      |                            |                                                      | ×          |

### Version 3.2, June 22, 2009

If the case is scheduled for an In-Center Interview, the Worker calls the applicant from the waiting area. If the center is a Model Center, the Worker also updates the MONIQ Ticket. Once the Worker returns to their area, he or she goes into the queue to find the assigned FS Application Interview.

If the case is scheduled for a telephone interview, the Worker accesses the **Application Interview Log** to record the attempted telephone contact, as shown below.

#### **Telephone Contact for CBO Telephone Interviews**

When contacting an applicant scheduled for a telephone interview, the Worker accesses the **Application Interview Log**, selects the case and clicks on the **Contact** button. In the **Contact** window, the Worker records the contact attempt and clicks **OK**. If the applicant is successfully contacted, the Worker exits the Log, exits FS Reception/MONIQ and goes to their POS queue.

| Search By -<br>C Appoin<br>C Appoin<br>C Selecte<br>03/05/200<br>C Date R<br>From:<br> | Version<br>Print<br>tment D<br>ad Date<br>D9<br>ange<br>To: | Filter Display<br>Appl | Summary<br>ication Inte:<br>Case Numb<br>Case Numb<br>Case Numb<br>Case Numb<br>Case Numb<br>Case Numb<br>Case Numb<br>Case Numb | rview Log [ C<br>er<br>of Casehead | enter<br>Applicat<br>Wor<br>In-C<br>CBC<br>CBC<br>CBC<br>CBC | Number:<br>ion Type Filter<br>king Families<br>enter<br>D<br>sphone<br>lude dummy ca<br>inal Appointm | F53 ]            | Appo<br>K<br>F<br>F | inment (<br>Cept App<br>Gailed to<br>Jone | Status Filter<br>ointment<br>Keep Appointment |
|----------------------------------------------------------------------------------------|-------------------------------------------------------------|------------------------|----------------------------------------------------------------------------------------------------|------------------------------------|--------------------------------------------------------------|----------------------------------------------------------------------------------------------------|------------------|---------------------|-------------------------------------------|-----------------------------------------------|
| Inta<br>Dat                                                                            | <mark>ke</mark><br>e<br>4/2009                              | Case No<br>0903044687  | Case Nan                                                                                                    | n <b>e Ap</b><br>se 03/            | pt Date                                                      | <b>Appt Time</b><br>09:00 AM                                                                          | Appt<br>Status   | Yes                 | Tel<br>Intv<br>Yes                        | Contact<br>Number<br>212-628-7501             |
| Assign                                                                                 | Re                                                          | schedule               | Contact                                                                                                    | Kept<br>Appointmen                 | Fa<br>t A                                                    | iled to Keej<br>ppointment                                                                            | p Process<br>Tra | Failed ansaction    | to Kee<br>on                              | P Exit                                        |

| 🔛 Contact Attempted    |                               |                       |                       |                               | _ 0               | ×   |
|------------------------|-------------------------------|-----------------------|-----------------------|-------------------------------|-------------------|-----|
| Case Number:           | 090304468760                  |                       |                       |                               |                   |     |
| Case Name:             | Testing Case                  |                       |                       |                               |                   |     |
| Casehead Name:         | Case Testing                  |                       |                       |                               |                   |     |
| Contact Number:        | 212-628-7501 Exte             | ension:               |                       |                               |                   |     |
| Requested call time:   |                               |                       |                       |                               |                   |     |
| Contact Attempt 1      |                               |                       | Contact Atte          | mpt 2                         |                   |     |
| Did you successfully c | ontact the client? O Yes O f  | No                    | Did you succ          | cessfully contact the client? | O Yes O No        |     |
| Date that the contact  | was attempted?                | <b>च</b>              | Date that th          | ne contact was attempted?     | 03/04/2009        |     |
| Time that the contact  | was attempted?                | 듺                     | Time that t           | ne contact was attempted?     | <u>0070472000</u> |     |
|                        | · .                           |                       |                       |                               |                   |     |
| Contact Attempt 3      |                               |                       | - <u>Contact Atte</u> | mpt 4                         |                   |     |
| Did you successfully   | contact the client? C Yes C i |                       | Did you su            | ccessfully contact the client | ? C Yes C No      |     |
| Date that the contact  | was attempted?                |                       | Date that the         | re contact was attempted?     | 02/04/2020        |     |
| Time that the contact  | was attempted?                | ÷                     | Time that th          | he contact was attempted?     | 03/04/2009        |     |
|                        |                               |                       |                       | to contact that attempted.    |                   |     |
| Comments:              |                               |                       |                       |                               |                   |     |
|                        |                               |                       |                       |                               |                   |     |
| Interview Type:        | © Telephone 🛛 C In-           | -Center               |                       |                               |                   |     |
| New Contact Number:    | C Yes 💿 Ni                    | 0                     |                       |                               |                   |     |
| Contact Number         | Exte                          | ension <sup>.</sup> E |                       |                               |                   |     |
|                        |                               |                       |                       |                               |                   |     |
|                        |                               |                       |                       | OK                            | Cancel            | /   |
|                        |                               |                       |                       |                               |                   | 111 |

Version 3.2, June 22, 2009

#### Starting the FS Application Interview activity

The Worker accesses their queue and filters for **FS Application Interview** activities. If the Worker cannot see the case in their queue, they should refresh their queue:

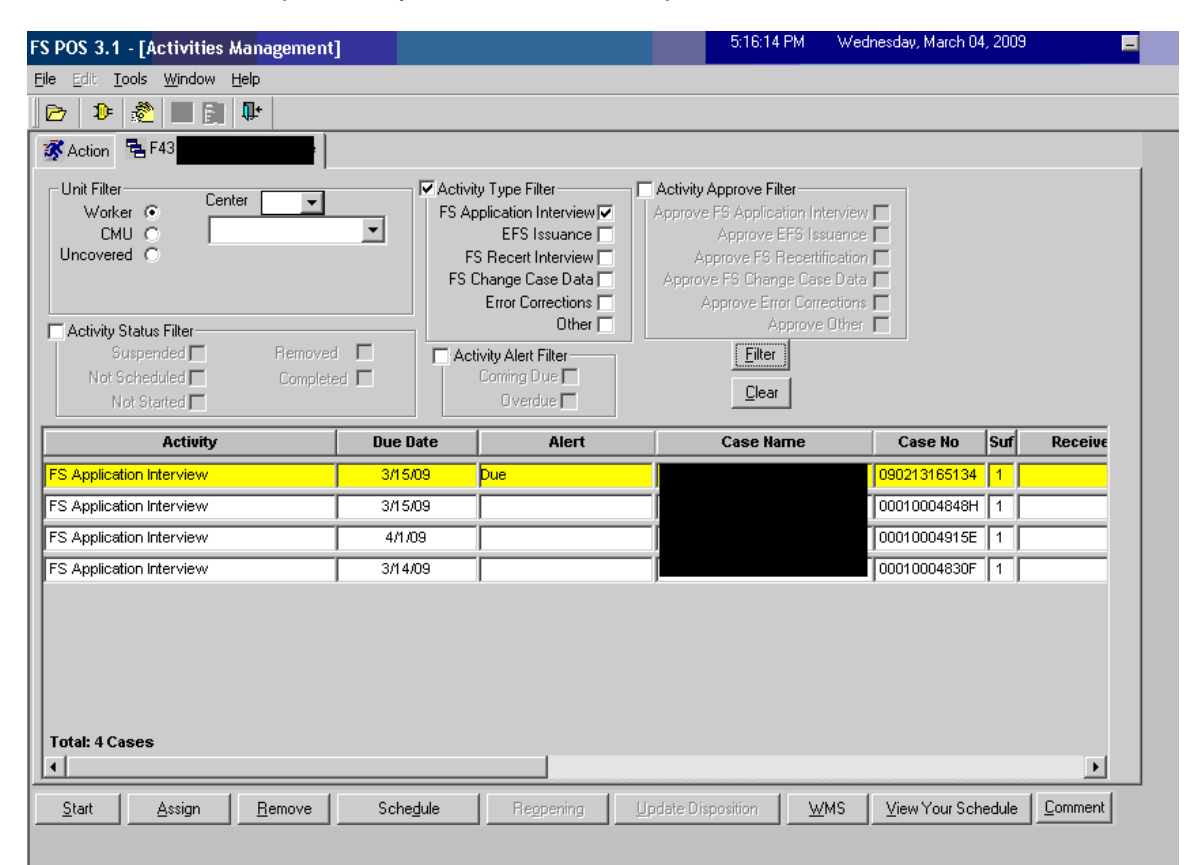

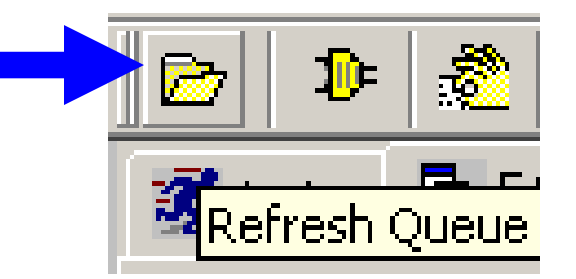

Version 3.2, June 22, 2009

#### **Application Case Number**

Once the case is found, the Worker must select it and click on the **Start** button. POS will check whether the case has been registered in WMS. If the case has been registered, POS will update the data entered by the CBO so it is available under the WMS case number. If the case has not been registered, POS will send the application registration to WMS and will update the data entered by the CBO so it is available under the WMS case number. The Worker then goes on to complete the **FS Application Interview** and the EFS issuance determinations.

|                                                                                                    | ù ,                                        |                                                                                                    | 5:17:54 PM 🛛 🗸                                                                                                    | Vednesday, March 04,                                | , 2009                                            |
|----------------------------------------------------------------------------------------------------|--------------------------------------------|----------------------------------------------------------------------------------------------------|----------------------------------------------------------------------------------------------------|-----------------------------------------------------|---------------------------------------------------|
| e Edit <u>T</u> ools <u>W</u> indow <u>H</u> elp                                                                                                    |                                            |                                                                                                    |                                                                                                    |                                                     |                                                   |
| 👌 🕽 🗶 🔳 🛐 🗣                                                                                                    |                                            |                                                                                                    |                                                                                                    |                                                     |                                                   |
| 🛠 Action 🛛 📲 F43 FS Supervisor Queue                                                                                                    |                                            |                                                                                                    |                                                                                                    |                                                     |                                                   |
| Unit Filter Center Unit Filter Uncovered C Activity Status Filter Suspended Remover Not Scheduled Complete Not Scheduled Complete Not Scheduled C Complete Not Scheduled C Complete Not Scheduled C Complete Not Scheduled C Complete Not Scheduled C Complete Not Scheduled C Complete Not Scheduled C Complete Not Scheduled C Complete Not Scheduled C C Complete Not Scheduled C C C C C C C C C C C C C C C C C C C | FS Activ<br>FS A<br>FS A<br>FS<br>FS<br>FS | ity Type Filter<br>pplication Interview<br>EFS Issuance<br>S Recet Interview<br>Change Case Data<br>Error Corrections<br>Other<br>Other<br>Overdue<br>Overdue<br>Overd | Activity Approve Filter<br>Approve FS Application Interv<br>Approve FS Hecetifica<br>Approve FS Hecetifica<br>Approve FS Change Case D<br>Approve Dt<br>Enter<br>Concent<br>Enter | iew 🗖<br>nee 🗖<br>tion 🗖<br>ata 🗖<br>ons 🗖<br>ner 🗖 |                                                   |
| Activity                                                                                                    | Due Date                                   | Alert                                                                                                    | Case Name                                                                                                    | Case No                                             | Suf Receive                                       |
| FS Application Interview                                                                                                    | 3/15/09                                    | Due                                                                                                    | Syed Waqas                                                                                                    | 090213165134                                        | 1                                                 |
| FS Application Interview                                                                                                    | 4/1/09                                     |                                                                                                    | Queens Fs                                                                                                    | 00010004915E                                        | 1                                                 |
| FO A surfle shine between income                                                                                                    | 3/15/09                                    |                                                                                                    | Auth Nyc                                                                                                    | 00010004848H                                        | 1                                                 |
| *S Application Interview                                                                                                    | 1                                          | 1                                                                                                    |                                                                                                    |                                                     |                                                   |
| rs Application Interview                                                                                                    | 3/14/09                                    |                                                                                                    | Spec Design                                                                                                    | ,<br>00010004830F                                   | 1                                                 |
| S Application Interview                                                                                                    | 3/14/09                                    |                                                                                                    | Spec Design                                                                                                    | 00010004830F                                        | 1                                                 |
| rs Application Interview<br>FS Application Interview<br>FS Application Interview                                                                                                    | 3/14/09                                    |                                                                                                    | Spec Design<br>Testing Case                                                                                                    | 00010004830F                                        | 1<br>1 BRET2781                                   |
| rs Application Interview<br>FS Application Interview<br>FS Application Interview<br>Total: 5 Cases                                                                                                    | 3/14/09<br>4/3/09                          |                                                                                                    | Spec Design<br>Testing Case                                                                                                    | 00010004830F                                        | 1<br>1 BRET2781                                   |
| rs Application Interview FS Application Interview Total: 5 Cases Start Assign Bernove                                                                                                    | 3/14/09<br>4/3/09<br>Schegule              | Regpering L                                                                                                    | Spec Design<br>Testing Case                                                                                                    | 00010004830F<br>090304468760                        | BRET2761      BRET2761      BRET2761      Dommerk |
| rs Application Interview FS Application Interview FS Application Interview Fotal: 5 Cases L Start Assign Remove                                                                                                    | 3/14/09<br>4/3/09<br>5.cheglule            | Regpering L                                                                                                    | Spec Design<br>Testing Case                                                                                                    | 00010004830F<br>030304468760<br>030304468760        | 1 BRET2781                                        |

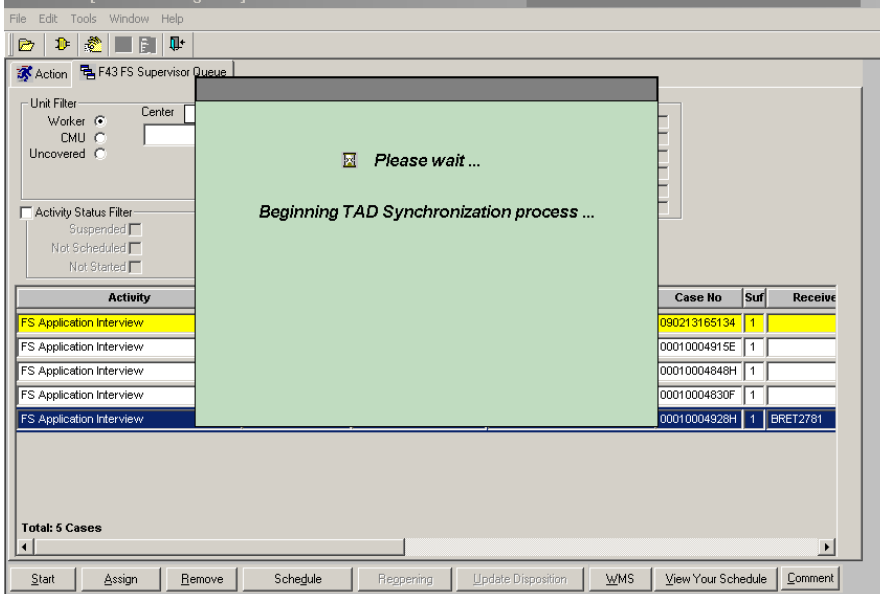

#### **Important Note:**

The Worker should not be looking for the WMS case number prior to starting the FS Application Interview activity. Starting the case with the WMS case number will result in the loss of the data entered by the CBO.